# // INHOUDSOPGAVE

| 1 | Algemene informatie     |
|---|-------------------------|
| 2 | Instrument aanzetten    |
| 3 | Meting monsters         |
| 4 | Meting reticulocyten    |
| 5 | Vervangen reagentia     |
| 6 | Terugzoeken uitslagen   |
| 7 | Instrument uitzetten    |
| 8 | Uitleg van de grafieken |
| 9 | Uitleg scattergram      |
|   |                         |

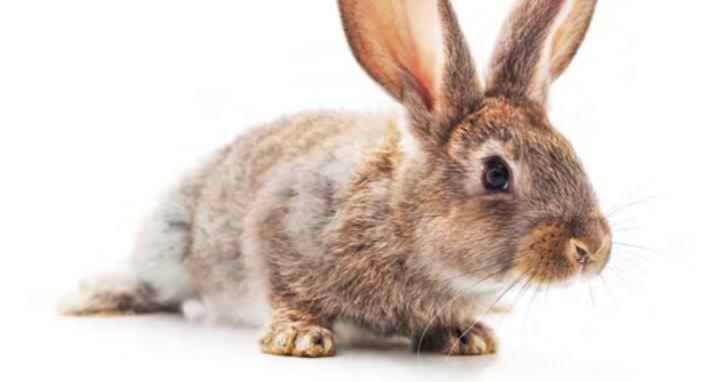

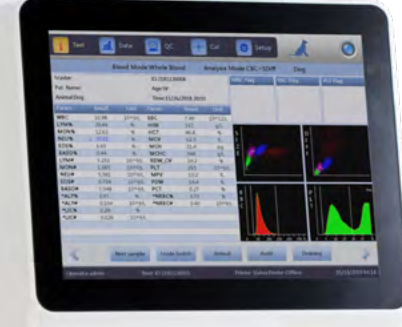

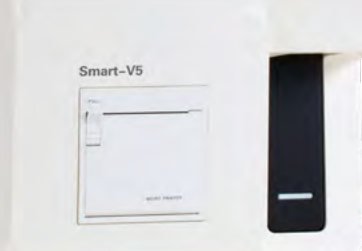

### // AANZETTEN **SMART-V5**

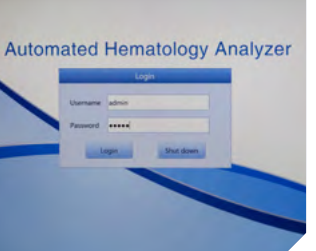

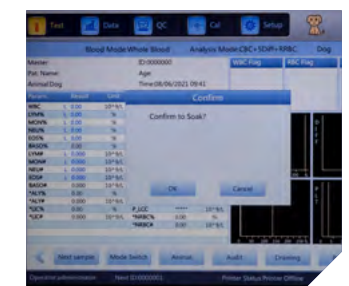

 Zet het instrument aan met de schakelaar aan de zijkant en gebruik admin als Username en Password

Cancel Soak

### **// ALGEMENE** INFORMATIE

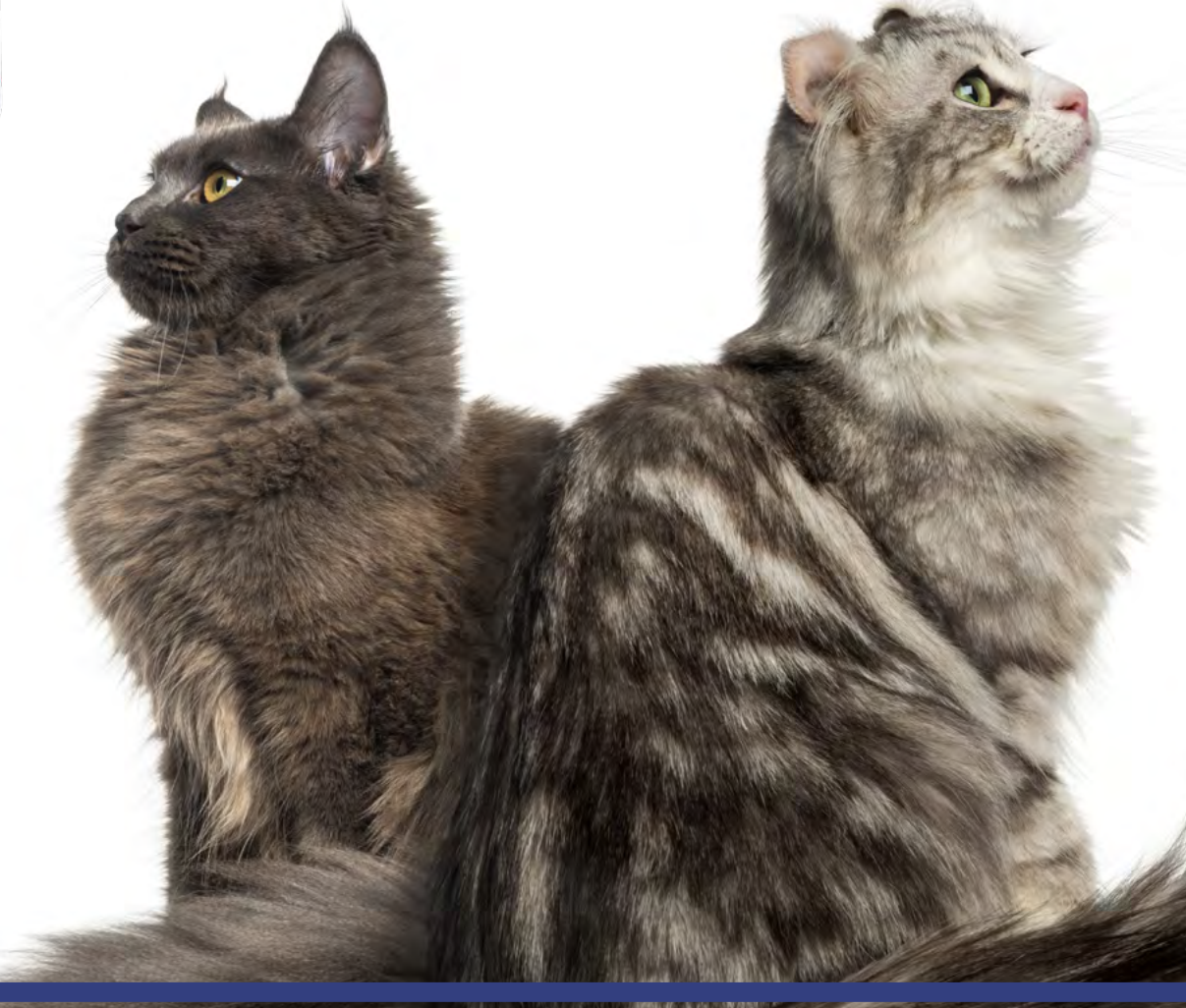

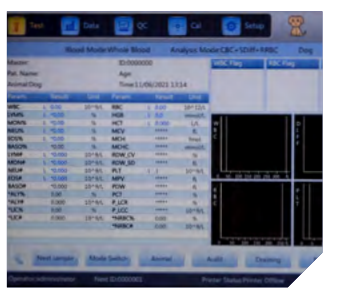

Het instrument zal een blanco meting en een selfcheck doen. Als het lampje rechtsboven blauw is, kan verder gegaan worden met de meting

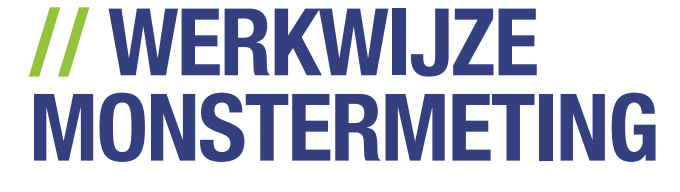

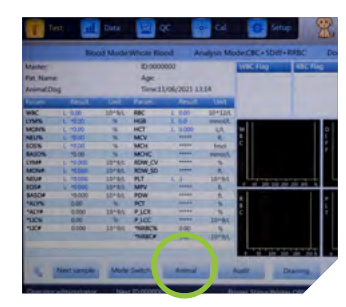

te drukken

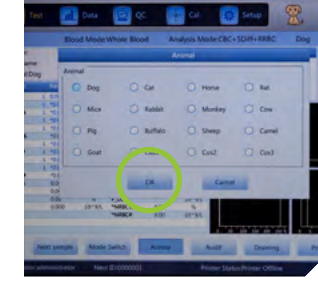

1 Kies diersoort door op "animal" 2 Kies het gewenste diersoort en 3 Druk op "Next sample" druk op OK

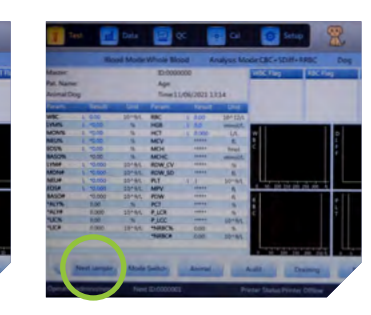

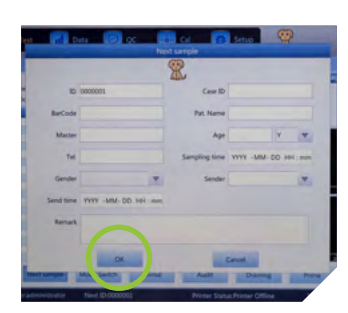

Vul hier het ID en de gegevens van de patiënt en de eigenaar in en druk op OK

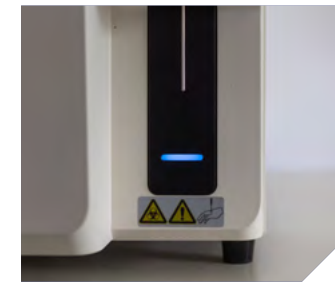

5 Steek de naald in goed gemengd EDTA bloed en druk op de zwarte 6 De meting wordt gestart en duurt ca 60 seconden knop achter de naald

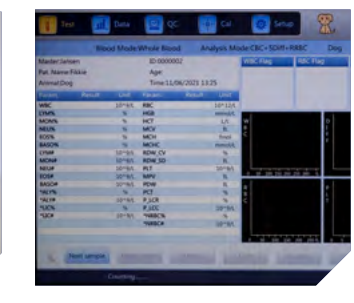

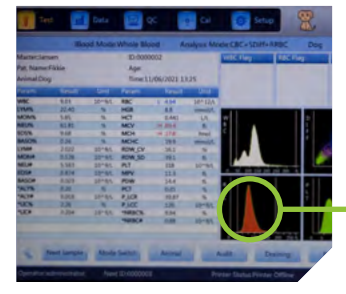

**7** De resultaten verschijnen op het beeldscherm en worden automatisch geprint en eventueel doorgestuurd naar de computer

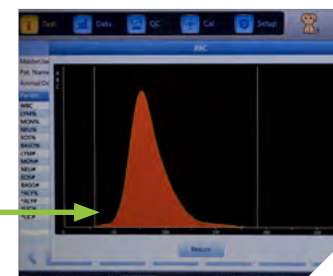

**Q** Door op de grafieken te drukken **O** Ook het scattergram kan verschijnen deze groter op het beeldscherm voor betere interpretatie

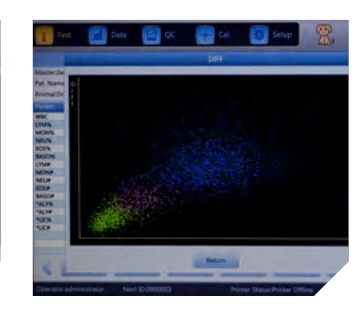

vergroot worden voor betere interpretatie van de WBC diff

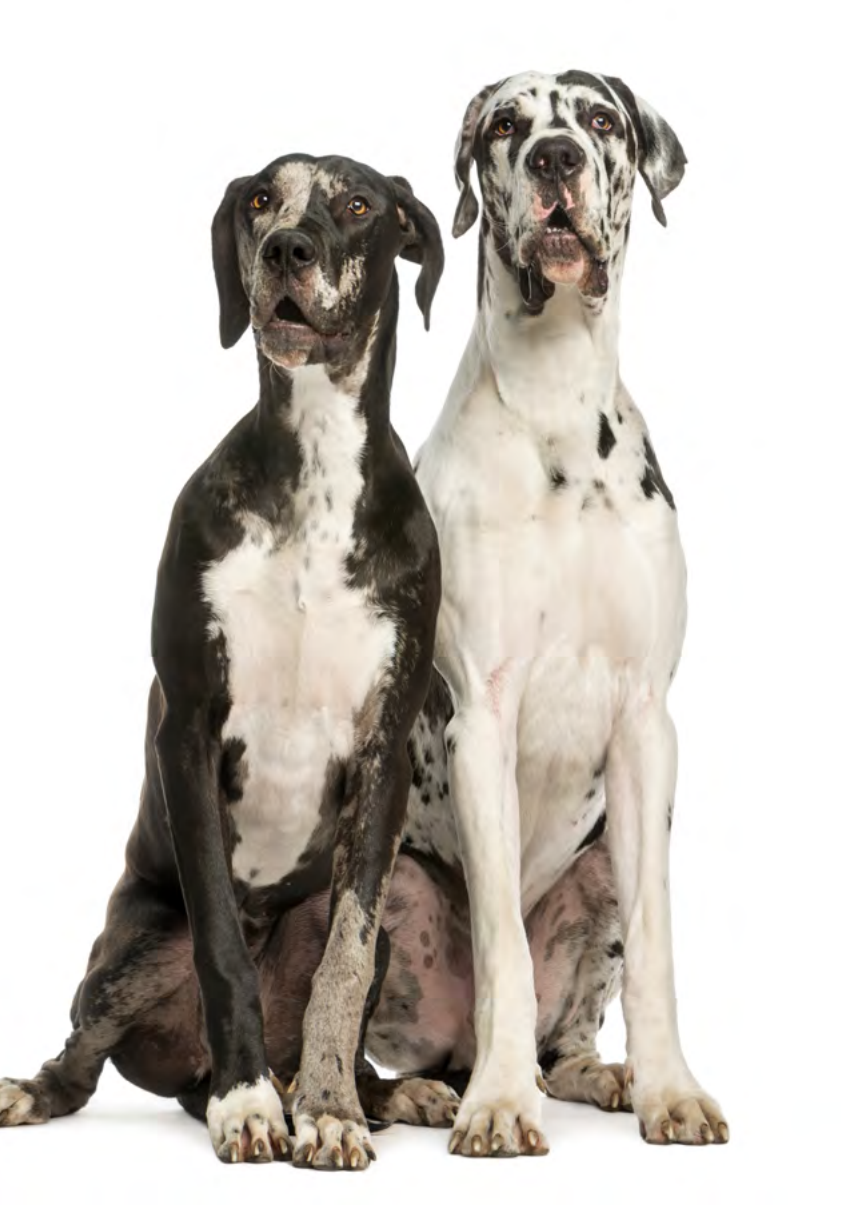

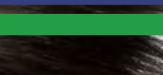

### // WERKWIJZE **RETICULOCYTEN-METING**

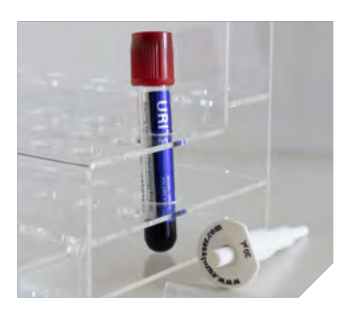

Voorbereiding: Pipetteer 20 μl goed gemengd EDTA bloed in de Reticulocyten testbuis en meng dit goed. Laat de buis 15 tot 30 minuten staan, het liefst bij 30°C

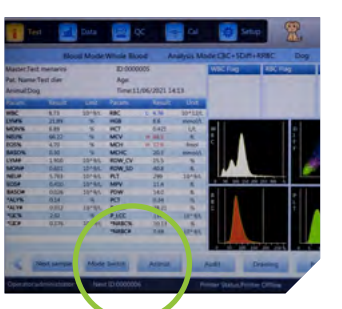

Nies eerst het juiste diersoort onder "Animal" en vervolgens op vervolgens op "OK" "Mode Switch"

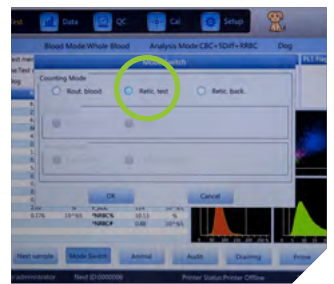

**Q** Druk op "Retic test" en

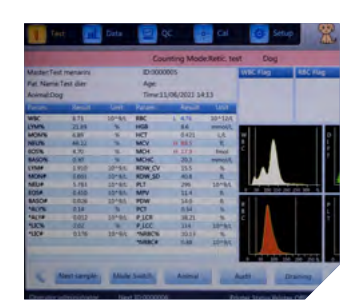

✓ U zit nu in het Reticulocyten meetscherm. Dit herkent u door de rode balk en de tekst "Counting Mode: Retic.test"

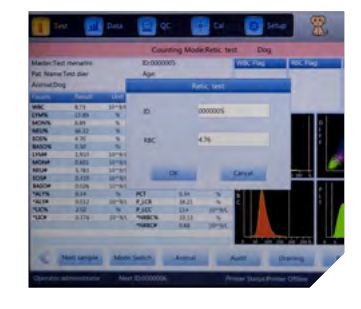

patiënt de reticulocyten wilt analyseren hoeft u niet op "Next Sample" te drukken. De ingevoerde informatie wordt overgenomen, waaronder ook de RBC. Breng de naald in de goed gemengde Reticulocytenbuis en druk op OK

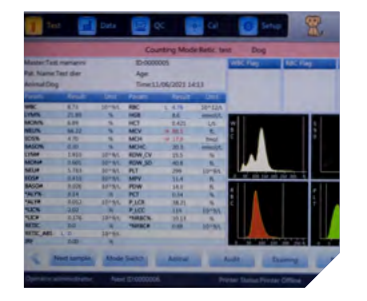

7 Na de meting worden de Reticulocyten waarden bij de overige resultaten gevoegd en op het beeldscherm weergegeven en nogmaals uitgeprint

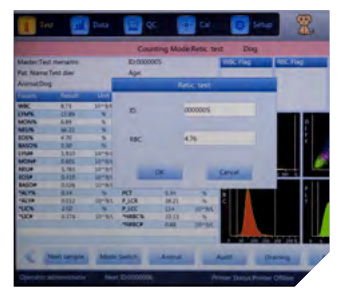

5 Indien u van de laatst gemeten 6 In het geval dat er een andere patiënt wordt gemeten dient u hier de RBC in te vullen en op OK te drukken

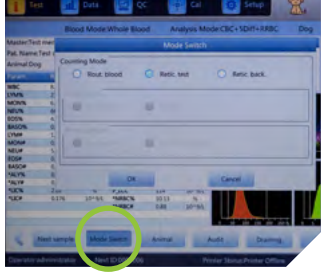

**Q** Zet het instrument weer in de normale volbloed mode: Counting Mode: "Rout. blood' Blood Mode: "Whole Blood" Analysis Mode: "CBC+5DIFF +RRBC" en druk op OK

## // UITLEG VAN GRAFIEKEN

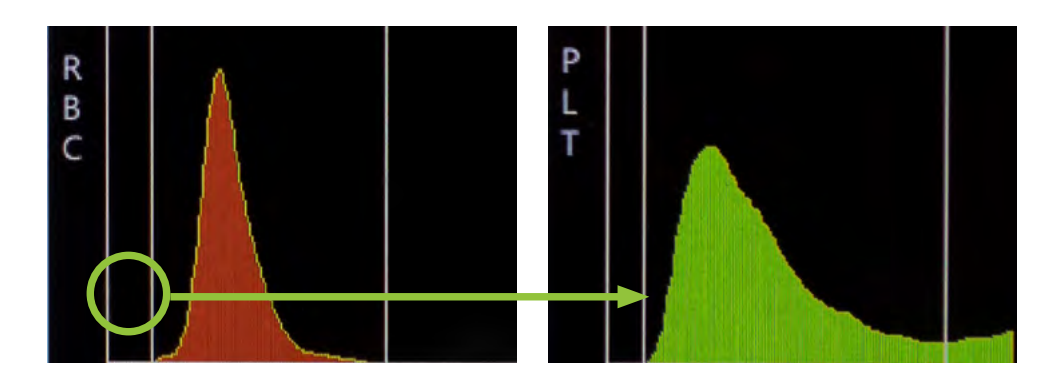

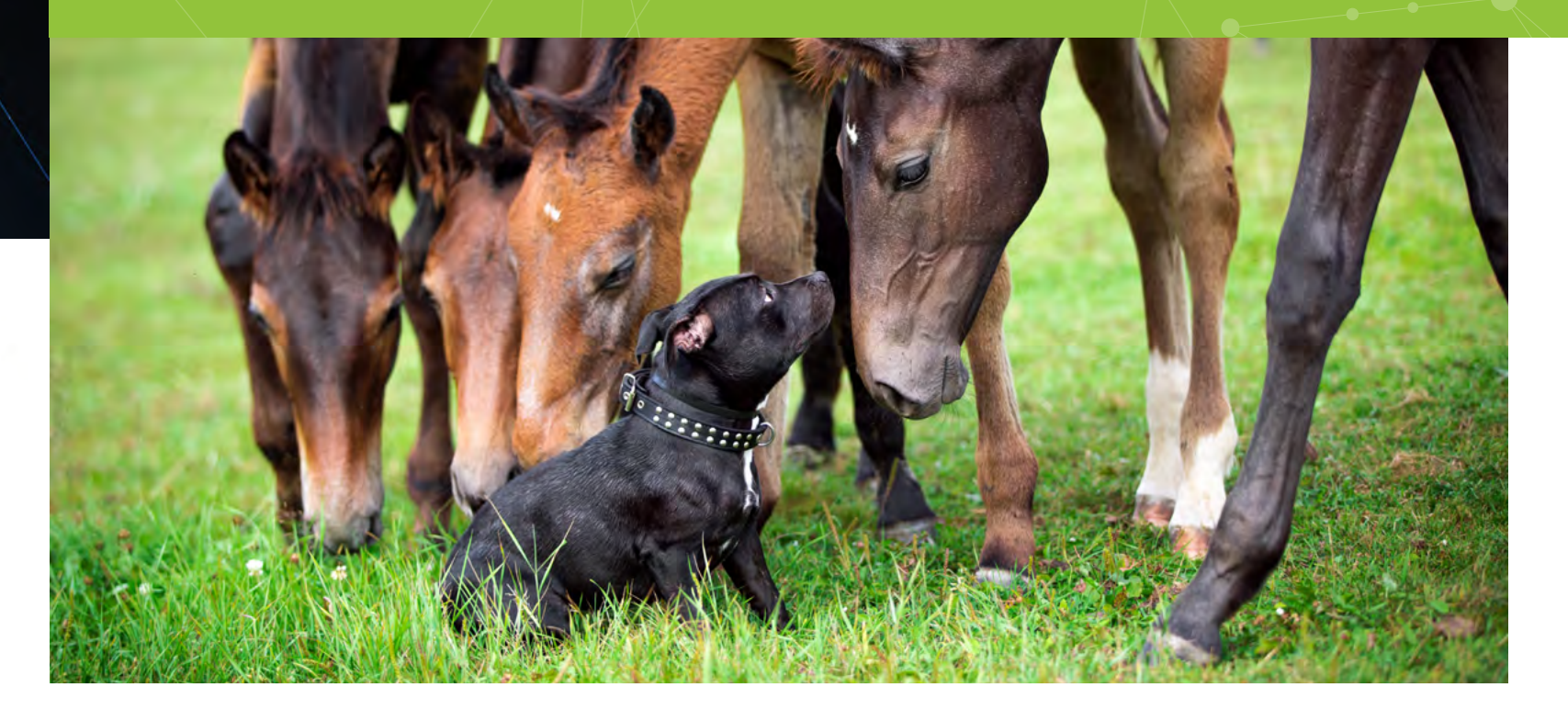

# // VERVANGEN REAGENTIA

### // UITLEG SCATTERGRAM

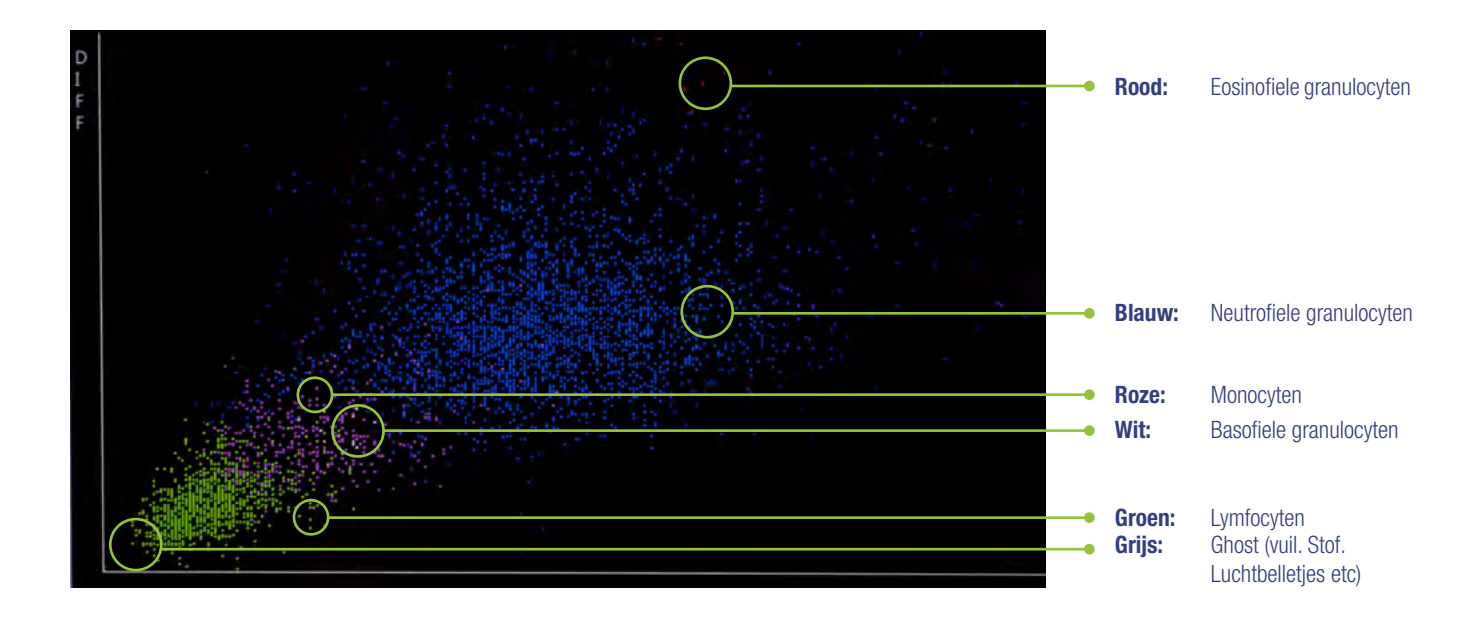

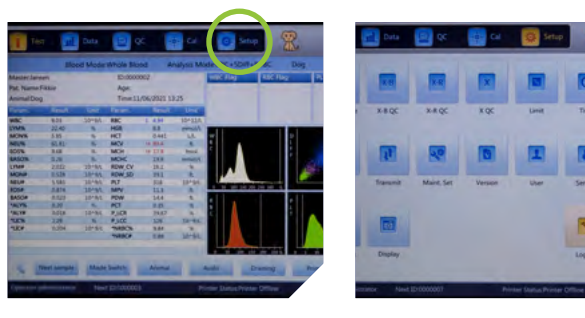

Druk op de knop Setup

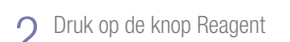

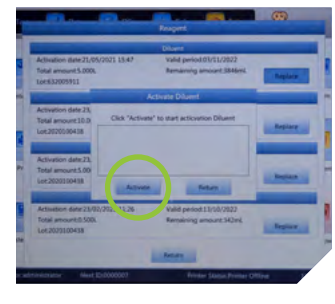

**5** En druk op "Activate"

| l | Activation date:21/05/2021 13:47<br>Total amount 5:000.      |                                    | Valid period (03/11/2022<br>Remaining amount 3810ml | Replace    |
|---|--------------------------------------------------------------|------------------------------------|-----------------------------------------------------|------------|
| Ē |                                                              |                                    | Disent                                              |            |
|   | Activation date 23,<br>Total amount 10.0<br>Lot 202000438    | 5.000L Activate to<br>Valid period | 2022 + 11 - 08                                      | Replace    |
|   | Activation date:21<br>Total amount:5.00<br>Lot:2020100438    | Lot.                               | 2020033043M                                         | . Person . |
| 1 | Activation date 21/7<br>Total amount:0.500<br>Lot:2030100438 | R/9923 11:26                       | Valid period:11/10/2822<br>Remaining amount:343mL   | August     |

LET OP: Verander de datum 4 maanden verder dan de huidige datum. Als u de fles op bijvoorbeeld 8 september 2021 vervangt dan verandert u de datum naar 2022-01-08

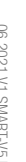

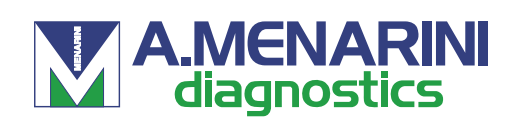

### MENARINI BENELUX N.V./S.A. I DIAGNOSTICS DIVISION

Europalaan 2 | 5232 BC | 's-Hertogenbosch | Nederland De Kleetlaan 3 | 1831 | Diegem | België | T (+32) 2 721 49 30 | F (+32) 2 721 50 49 mail@menarinidiagnostics.nl | www.menarinidiagnostics.nl

### // RESULTATEN OPZOEKEN

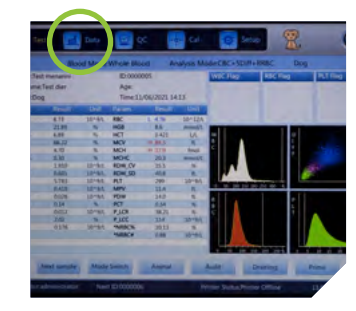

Druk op het tabblad "Data"

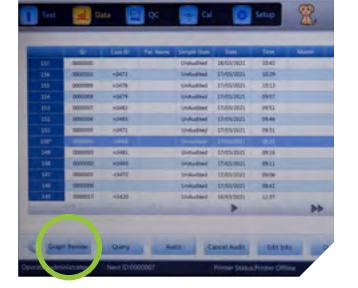

**7** Selecteer in de lijst het sample dat u zoekt. Er verschijnt een \* bij het nummer. Druk op "Graph Review" om de geselecteerde uitslag op te vragen

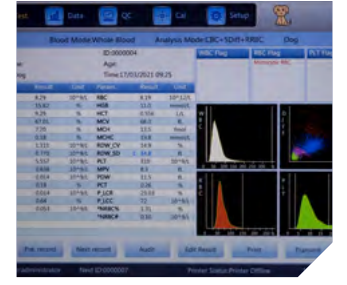

**Q** U kunt deze uitslag opnieuw uitprinten (Print) of nog eens naar de computer sturen (Transmit)

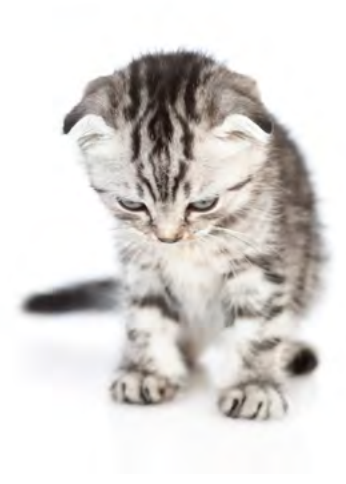

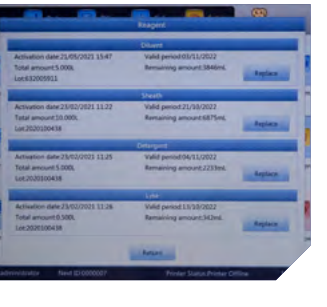

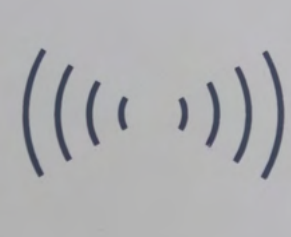

**Q** Druk op "Replace" van de fles die u wilt vervangen

Leg de betreffende Reagent Card op de Card reader

# **// INSTRUMENT UITZETTEN**

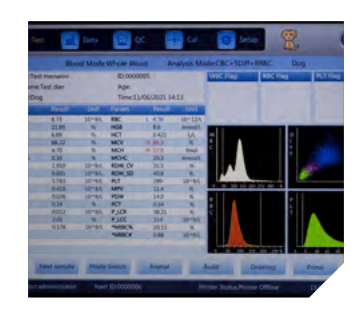

Druk op de knop Setup

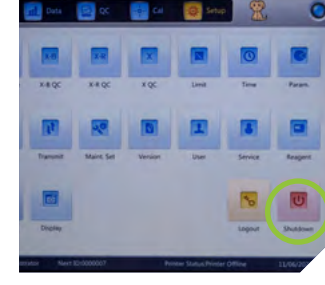

O Druk op de knop Shutdown

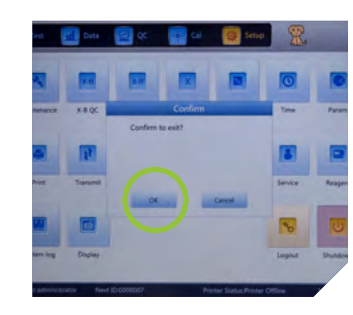

3 En bevestig dit met "OK"

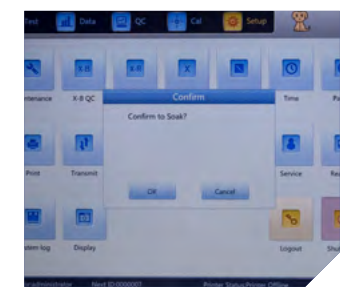

Soak bij voorkeur een keer per week. De overige dagen drukt u op "Cancel". **LET OP:** Duurt ca 20 minuten

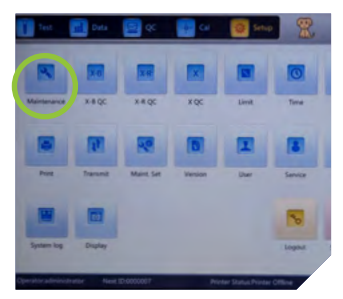

Mocht het instrument lucht hebben aangezogen dan dient u de betreffende reagens door te spoelen. Druk op: "Maintenance"

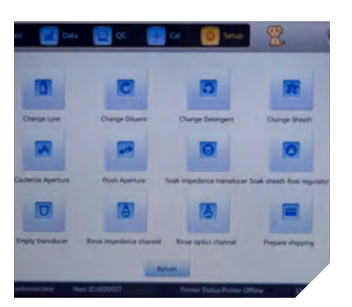

**Q** Druk vervolgens op de knop Change Lyse, Change Diluent Change Detergent of Change Sheath afhankelijk welke reagens u vervangen heeft

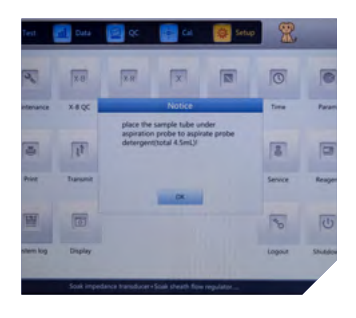

F Plaats een buis met 4,5 ml Probe Cleanser onder de naald

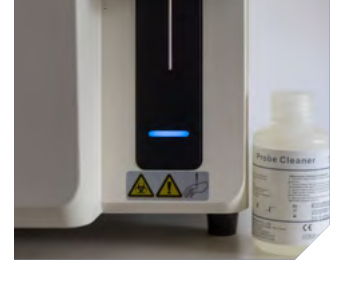

**LET OP:** Zorg dat er voldoende Probe Cleanser aanwezig is

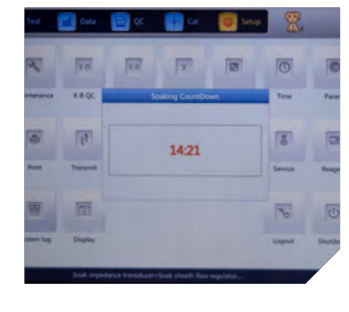

**7** Het instrument wordt nu grondig gereinigd

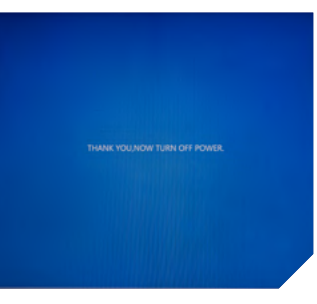

**Q** U kunt het instrument nu uitzetten met de schakelaar aan de zijkant

# **SMART V5**

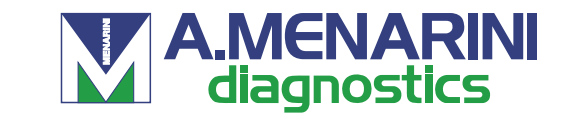

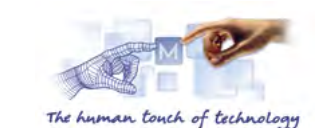

### Handleiding

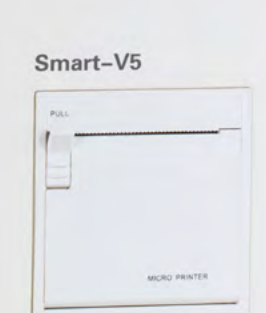

📶 Data 🔤 QC 🍦 Cal 🐯 Setup

Next sample Mode Suitch Animal Audit Draining